## CONSULTA D'AMPLIACIÓ SALDO A 1 DE SETEMBRE als Centres i Serveis Educatius

AQUÍ TROBARÀS TOT EL QUE NECESSITES PER APROFITAR AL MÀXIM EL NOU EQUIPAMENT

## CONSULTA d'AMPLIACIÓ DE SALDO A 1 SETEMBRE a Centres i Serveis Educatius

## Consulta d'ampliació de saldo a 1 de setembre dels centres i serveis educatius

1. Entrem a PaperCut amb l'usuari "direcció" i la paraula de pas d'aquest usuari.

| Рар                  | erCut <sup>®</sup> |  |
|----------------------|--------------------|--|
| Nombre de<br>Usuario | direccio           |  |
| Contraseña           | ••••••             |  |
| Idioma               | catalán 🗸          |  |
|                      | Iniciar Sesión     |  |

2. Per tal de realitzar la consulta del saldo global del centre cal anar a la pestanya **Registres** de l'aplicació i filtra el contingut amb el text "quota restant".

| Tauler de control                               |  |          |                 |            |  |  |  | Registre Apl. |  |
|-------------------------------------------------|--|----------|-----------------|------------|--|--|--|---------------|--|
| Ubicació + Registre Apl. + Registre d'Aplicació |  |          |                 |            |  |  |  |               |  |
| 🦨 Registre d'Aplicació                          |  |          |                 |            |  |  |  |               |  |
|                                                 |  |          |                 |            |  |  |  |               |  |
|                                                 |  | 🔍 Filtre | activat [editar | (eliminar) |  |  |  |               |  |
|                                                 |  |          |                 |            |  |  |  |               |  |

3. Polsarem a sobre de [editar] s'amplia sota "Filtre activat" amb una pantalla com aquesta.

| Sectival (ocultar) |          |       |    |  |  |
|--------------------|----------|-------|----|--|--|
| Servidor:          |          |       |    |  |  |
| Nivell:            | <b>_</b> |       |    |  |  |
| Entre les dates:   |          | 112 a | 12 |  |  |
| Contenint el text: |          |       |    |  |  |

## CONSULTA d'AMPLIACIÓ DE SALDO A 1 SETEMBRE a Centres i Serveis Educatius

4. Cal omplir el camp Entre les dates 31/08 i 1/09, i al camp Contenint el text, cal posar el text quota restant. Cal indicar que les següents línies es creen quant es fa una impressió, per aquest motiu es possible que calgui posar una data inferior o superior en la segmentació de dates. Tal com es presenta a continuació.

| G Filtre activat [ocultar]       |                |                   |                                                        |  |  |  |
|----------------------------------|----------------|-------------------|--------------------------------------------------------|--|--|--|
| Servidor:                        |                |                   |                                                        |  |  |  |
| Entre les dates: 31 ag 2016      | 02 set 2016    | 12                |                                                        |  |  |  |
| Contenint el text: quota restant | 02 361 2010    |                   |                                                        |  |  |  |
|                                  |                |                   | Aplicar filtre Esborrar                                |  |  |  |
|                                  |                |                   |                                                        |  |  |  |
| 5. Prémer al botó                | Aplicar filtre | )<br>i ens donarà | a el següent resultat.                                 |  |  |  |
| 01/09/2016 11:57:58              |                | Informació        | Quota restant del centre: negre = 44208 i color = 1085 |  |  |  |
| 31/08/2016 13:31:31              |                | Informació        | Quota restant del centre: negre = 799 i color = 53     |  |  |  |

En aquesta captura podem observar la diferencia.